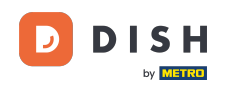

i

Dobro došli na nadzornu ploču DISH rezervacije . U ovom vodiču pokazat ćemo vam kako upravljati svojim stolovima i sjedalima.

| <b>DISH</b> RESERVATION   |                                                                                                    |                              |                              | <b>*</b> •               | Test Restaurant - Tes  | st 🕤   🚽       | × •             |
|---------------------------|----------------------------------------------------------------------------------------------------|------------------------------|------------------------------|--------------------------|------------------------|----------------|-----------------|
| Reservations              | Have a walk-in customer? Re<br>reservation book!                                                                                                    | eceived a reservation reques | st over phone / email? Don't | forget to add it to your | WALK-IN AE             | DD RESERVATIC  |                 |
| ㅋ Table plan<br>¶ Menu    | <ul> <li>Image: Constraint of the second second</li></ul> |                              | Thu, 28 Sep - Thu, 2         | 8 Sep                    |                        |                | >               |
| 🐣 Guests                  | You have no limits configure                                                                                                    | d for the selected date.     |                              |                          |                        | Add a new lin  | nit             |
| eedback                   |                                                                                                    |                              | ·                            |                          |                        |                |                 |
| 🗠 Reports                 |                                                                                                    | ⊖ Completed                  | Opcoming                     | ⊖ Cancelled              | <b>v</b> 0             | <b>&amp;</b> 0 |                 |
| 🌣 Settings 👻              |                                                                                                    |                              |                              |                          |                        |                |                 |
| 𝔥 Integrations            |                                                                                                    |                              |                              |                          |                        |                |                 |
|                           |                                                                                                    |                              | No reservations a            | available                |                        |                |                 |
| Too many guests in house? | Print                                                                                                    |                              |                              |                          |                        |                | 8               |
| Pause online reservations | Designed by Hospitality Digital GmbH.                                                                                                    | All rights reserved.         |                              | FAQ                      | Terms of use   Imprint | Data privacy   | Privacy Setting |

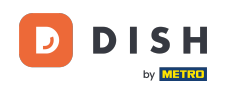

#### Prvo idite na Postavke na izborniku s vaše lijeve strane.

| DISH RESERVATION                                       |                                                 |                               |                              | <b>*</b> °               | Test Restaurant - Tes  | st 🕤         | <u> </u>    | •     |
|--------------------------------------------------------|-------------------------------------------------|-------------------------------|------------------------------|--------------------------|------------------------|--------------|-------------|-------|
| Reservations                                           | Have a walk-in customer? F<br>reservation book! | Received a reservation reques | st over phone / email? Don't | forget to add it to your | WALK-IN AE             | D RESERVA    |             |       |
| 🎮 Table plan                                           |                                                 |                               |                              |                          |                        |              |             |       |
| 🍴 Menu                                                 | (<)                                             |                               | Thu, 28 Sep - Thu, 2         | 8 Sep                    |                        | -            |             |       |
| 📇 Guests                                               | You have no limits configur                     | ed for the selected date.     |                              |                          |                        | Add a new    | limit       |       |
| Feedback                                               |                                                 |                               |                              |                          |                        |              |             |       |
| 🗠 Reports                                              |                                                 |                               | Upcoming                     |                          | 0 🔁                    | <b>4</b> 0   |             |       |
| 🌣 Settings 👻                                           |                                                 |                               |                              |                          |                        |              |             |       |
|                                                        |                                                 |                               | No reservations a            | available                |                        |              |             |       |
|                                                        | Print                                           |                               |                              |                          |                        |              | 2           |       |
| Too many guests in house?<br>Pause online reservations | Designed by Hospitality Digital GmbH            | H. All rights reserved.       |                              | FAQ                      | Terms of use   Imprint | Data privacy | Privacy Set | tings |

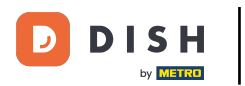

#### Zatim odaberite Stol/Sjedala.

| <b>DISH</b> RESERVATION   |                                                 |                               |                             | <b>*</b> •               | Test Restaurant - Tes  | st 🕤   📲         | <b>* ~</b> ( | •     |
|---------------------------|-------------------------------------------------|-------------------------------|-----------------------------|--------------------------|------------------------|------------------|--------------|-------|
| Reservations              | Have a walk-in customer? F<br>reservation book! | Received a reservation reques | t over phone / email? Don't | forget to add it to your | WALK-IN AD             | D RESERVATIO     | N            |       |
| Ħ Table plan              |                                                 |                               |                             |                          |                        |                  |              |       |
| 🎢 Menu                    | •                                               |                               | Thu, 28 Sep - Thu, 2        | 8 Sep                    |                        |                  | >            |       |
| 📇 Guests                  | You have no limits configu                      | ed for the selected date.     |                             |                          |                        | Add a new lim    | it           |       |
| Feedback                  |                                                 |                               |                             |                          |                        |                  |              |       |
| 🗠 Reports                 |                                                 | ⊖ Completed                   | Opcoming                    | ○ Cancelled              | 0 🗹                    | <b>&amp;</b> 0   |              |       |
| 🌣 Settings 👻              |                                                 |                               |                             |                          |                        |                  |              |       |
| () Hours                  |                                                 |                               |                             |                          |                        |                  |              |       |
| Reservations              |                                                 |                               |                             |                          |                        |                  |              |       |
| 🛱 Tables/Seats            |                                                 |                               |                             |                          |                        |                  |              |       |
| 🛱 Reservation limits      |                                                 |                               |                             |                          |                        |                  |              |       |
| <b>%</b> Offers           |                                                 |                               |                             |                          |                        |                  |              |       |
| ↓ Notifications           |                                                 |                               | No reservations a           | available                |                        |                  |              |       |
| \land Account             |                                                 |                               |                             |                          |                        |                  |              |       |
| ${\cal S}$ Integrations   | Print                                           |                               |                             |                          |                        |                  | 8            |       |
| Too many guests in house? | Designed by Hospitality Digital Gmbl            | H. All rights reserved.       |                             | FAQ                      | Terms of use   Imprint | Data privacy   P | vrivacy Sett | tings |

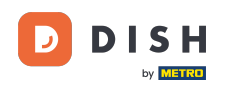

Ako ste odabrali postavku na temelju sjedala, možete unijeti broj dostupnih sjedala u odgovarajuće polje za unos. Napomena: Postavljanje na temelju sjedala će upravljati rezervacijama u vezi s ukupnim brojem dostupnih sjedala.

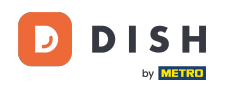

| <b>DISH</b> RESERVATION   |                                                                                                    | <b>*</b> *                             | Test Restaurant - Test $igodol {igodol}$           | <u> 취</u> 분 ~ |        |
|---------------------------|----------------------------------------------------------------------------------------------------|----------------------------------------|----------------------------------------------------|---------------|--------|
| Reservations              | If you choose to use seats-based setup, reservations will be managed according to the total number of sea<br>If you choose table-based setup, all reservations will be assigned one or more tables automatically. You will<br>assigned tables. Only you can see the assigned tables. Your guests are not shown tables during the reserva | ts availab<br>I have the<br>ation proc | le.<br>possibility to modify the automatic<br>ess. | cally         |        |
| 🎮 Table plan              | Do you wish to enable table-based setup?                                                                                                    |                                        |                                                    |               |        |
| 🍴 Menu                    |                                                                                                    |                                        |                                                    |               |        |
| 🐣 Guests                  | How many seats are available for reservation in your establishment?                                                                                                    |                                        | 6                                                  |               |        |
| Seedback                  |                                                                                                    |                                        |                                                    | SAVE          | )      |
| 🗠 Reports                 |                                                                                                    |                                        |                                                    |               |        |
| 🌣 Settings 👻              |                                                                                                    |                                        |                                                    |               |        |
| () Hours                  |                                                                                                    |                                        |                                                    |               |        |
| Reservations              |                                                                                                    |                                        |                                                    |               |        |
| A Tables/Seats            |                                                                                                    |                                        |                                                    |               |        |
| Reservation limits        |                                                                                                    |                                        |                                                    |               |        |
| <b>%</b> Offers           |                                                                                                    |                                        |                                                    |               |        |
| ↓ Notifications           |                                                                                                    |                                        |                                                    |               |        |
| 😚 Account                 |                                                                                                    |                                        |                                                    |               |        |
| 8 Integrations            |                                                                                                    |                                        |                                                    |               |        |
| Too many guests in house? | Designed by Hospitality Digital GmbH. All rights reserved.                                                                                                    | FAQ                                    | Terms of use   Imprint   Data privacy              | Privacy Set   | ttings |

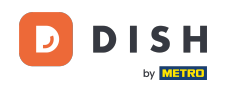

Ako želite koristiti postavku temeljenu na tablici, jednostavno upotrijebite prekidač da biste je omogućili. Napomena: Postavljanje temeljeno na stolovima automatski će dodijeliti rezervacije stolovima.

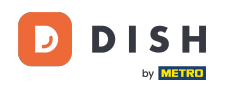

| <b>DISH</b> RESERVATION   |                                                                                                    | <b>*</b> •                           | Test Restaurant - Test 🕤                           | <u> 세</u> 종 ~ |         |
|---------------------------|----------------------------------------------------------------------------------------------------|--------------------------------------|----------------------------------------------------|---------------|---------|
| Reservations              | If you choose to use seats-based setup, reservations will be managed according to the total number of seat<br>If you choose table-based setup, all reservations will be assigned one or more tables automatically. You will<br>assigned tables. Only you can see the assigned tables. Your guests are not shown tables during the reserva | ts availab<br>have the<br>ition proc | le.<br>possibility to modify the automatic<br>ess. | cally         |         |
| 🎮 Table plan              | Do you wish to enable table-based setup?                                                                                                    |                                      |                                                    |               |         |
| 🆞 Menu                    |                                                                                                    |                                      |                                                    |               |         |
| 🐣 Guests                  | How many seats are available for reservation in your establishment?                                                                                                    |                                      | 6                                                  |               |         |
| Seedback                  |                                                                                                    |                                      |                                                    | SAVE          |         |
| 🗠 Reports                 |                                                                                                    |                                      |                                                    |               |         |
| 💠 Settings 👻              |                                                                                                    |                                      |                                                    |               |         |
| () Hours                  |                                                                                                    |                                      |                                                    |               |         |
| Reservations              |                                                                                                    |                                      |                                                    |               |         |
| A Tables/Seats            |                                                                                                    |                                      |                                                    |               |         |
| 💼 Reservation limits      |                                                                                                    |                                      |                                                    |               |         |
| <b>%</b> Offers           |                                                                                                    |                                      |                                                    |               |         |
| ↓ Notifications           |                                                                                                    |                                      |                                                    |               |         |
| \Lambda Account           |                                                                                                    |                                      |                                                    |               |         |
| & Integrations            |                                                                                                    |                                      |                                                    |               |         |
| Too many guests in house? | Designed by Hospitality Digital GmbH. All rights reserved.                                                                                                    | FAQ                                  | Terms of use   Imprint   Data privacy              | Privacy Se    | ettings |

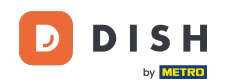

i

Prebacivanje s postavljanja na temelju sjedala na postavljanje na temelju stolova automatski će dodijeliti sve postojeće rezervacije stolovima.

| DISH RESERVATION                      |                                                                                                    | <b>*</b> •                               | Test Restaurant - Te                        | st 🕤         | <u> </u>    |       |
|---------------------------------------|----------------------------------------------------------------------------------------------------|------------------------------------------|---------------------------------------------|--------------|-------------|-------|
| Reservations                          | If you choose to use seats-based setup, reservations will be managed according to the total number of sea<br>If you choose table-based setup, all reservations will be assigned one or more tables automatically. You wil<br>assigned tables. Only you can see the assigned tables. Your guests are not shown tables during the reserva | ats availab<br>Il have the<br>ation proc | le.<br>9 possibility to modify the<br>2005. | automatica   | illy        |       |
| Ħ Table plan                          | Do you wish to enable table-based setup?                                                                                                    |                                          |                                             |              |             |       |
| <b>"1</b> Menu                        |                                                                                                    |                                          |                                             |              |             |       |
| 🐣 Guests                              | How many seats are available for reservation in your establishment?                                                                                                    |                                          |                                             | 6            |             |       |
| Feedback                              |                                                                                                    |                                          |                                             |              | SAVE        |       |
| 🗠 Reports                             |                                                                                                    |                                          |                                             |              |             |       |
| 🗘 Settings 👻                          |                                                                                                    |                                          |                                             |              |             |       |
| () Hours                              |                                                                                                    |                                          |                                             |              |             |       |
| 🖻 Reservations                        |                                                                                                    |                                          |                                             |              |             |       |
| A Tables/Seats                        |                                                                                                    |                                          |                                             |              |             |       |
| 🛱 Reservation limits                  |                                                                                                    |                                          |                                             |              |             |       |
| % Offers                              |                                                                                                    |                                          |                                             |              |             |       |
| ♠ Notifications                       |                                                                                                    |                                          |                                             |              |             |       |
| 😤 Account                             |                                                                                                    |                                          |                                             |              |             |       |
| ${oldsymbol \mathscr O}$ Integrations |                                                                                                    |                                          |                                             |              |             |       |
| bo many guests in house?              | Designed by Hospitality Digital GmbH. All rights reserved.                                                                                                    | FAQ                                      | Terms of use   Imprint                      | Data privacy | Privacy Set | tings |

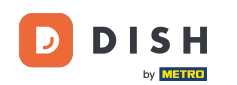

Ako ste odabrali postavljanje temeljeno na tablici, možete upravljati svojim područjima pomoću označene ikone za uređivanje.

| <b>DISH</b> RESERVATION                 |                                                                  |                                                    |                                                             |                                                         |                                                       |                                                                                          | <b>*</b> *                                    | Test Restaurant                               | t - Test 🕤                          | 세월 ~<br>제주 ~          | • |
|-----------------------------------------|------------------------------------------------------------------|----------------------------------------------------|-------------------------------------------------------------|---------------------------------------------------------|-------------------------------------------------------|------------------------------------------------------------------------------------------|-----------------------------------------------|-----------------------------------------------|-------------------------------------|-----------------------|---|
| Reservations                            | If you choose to us<br>If you choose table<br>assigned tables. C | se seats-based<br>e-based setup<br>only you can se | d setup, reservat<br>o, all reservations<br>ee the assigned | ions will be mai<br>will be assigne<br>tables. Your gue | naged accordin<br>d one or more f<br>ests are not sho | g to the total number of so<br>tables automatically. You w<br>wn tables during the reser | eats availab<br>vill have the<br>rvation proc | e.<br>possibility to modi<br>cess.            | ify the automa                      | itically              |   |
| 🛏 Table plan                            | You are using ta                                                 | ible-based set                                     | up                                                          |                                                         |                                                       |                                                                                          |                                               |                                               |                                     |                       |   |
| 🍴 Menu                                  |                                                                  |                                                    |                                                             |                                                         |                                                       |                                                                                          |                                               |                                               |                                     |                       |   |
| 🐣 Guests                                | IMPORTANT: Ple<br>properly work fo                               | ease be aware<br>or existing res                   | that the change<br>ervations, please                        | e to table mode<br>make sure tha                        | e can take some<br>t the overall am                   | time. All reservations will<br>ount of seats on the table                                | be automat<br>s is the sam                    | tically assigned to ta<br>le as the amount of | ables. To make<br>seats configu     | e this<br>red before. |   |
| Feedback                                | Area(s)                                                          |                                                    |                                                             |                                                         |                                                       |                                                                                          |                                               |                                               |                                     | ď                     | 1 |
| 🗠 Reports                               | If your establish<br>Your active area                            | ment has mu<br>s are listed be                     | ltiple areas or ro<br>low:                                  | oms, you may v                                          | vant to define a                                      | n area before you start ass                                                              | igning tabl                                   | es to it. e.g.: Indoor,                       | Outdoor, Bar,                       | Lounge, etc.          | - |
| 🌣 Settings 👻                            | Restaurant                                                       |                                                    |                                                             |                                                         |                                                       |                                                                                          |                                               |                                               |                                     |                       |   |
| () Hours                                | _                                                                |                                                    |                                                             |                                                         |                                                       |                                                                                          |                                               |                                               |                                     |                       |   |
| 🗟 Reservations                          | Table(s)                                                         |                                                    |                                                             |                                                         |                                                       |                                                                                          |                                               |                                               |                                     | ľ                     |   |
| 🛱 Tables/Seats                          | Tables are assig<br>reservations inv                             | ned to specifi<br>alid. Don't wo                   | c areas. When yo<br>rry, you can just                       | ou pause a who<br>move them to o                        | le area, all table<br>other available t               | s assigned to that area wil<br>table(s). When you deactiv                                | ll be paused<br>ate a table f                 | l. This may make so<br>for "reservable onlir  | ome of your fut<br>ne", reservatior | ure<br>s made         |   |
| 🛱 Reservation limits                    | online won't be<br>for incoming res                              | assigned to tl<br>servations.                      | nis tables. You ca                                          | ın also assign ta                                       | ables a booking                                       | priority between 1 (high) a                                                              | and 3 (low).                                  | The tables with hig                           | h priority will b                   | be preferred          |   |
| % Offers                                | Table name                                                       | Soate (6)                                          | Area name                                                   | Driority                                                | Status                                                | Percentable opline                                                                       |                                               |                                               |                                     |                       |   |
| ♠ Notifications                         |                                                                  | Seats (6)                                          | Area name                                                   | Phonty                                                  | Status                                                | Reservable online                                                                        |                                               |                                               |                                     |                       |   |
| 希 Account                               | 1                                                                | 2                                                  | Restaurant                                                  | 1                                                       | Active                                                | Active                                                                                   |                                               |                                               |                                     |                       |   |
| ${ {                                  $ | 2                                                                | 4                                                  | Restaurant                                                  | 2                                                       | Active                                                | Active                                                                                   |                                               |                                               |                                     |                       |   |
| Too many guests in house?               | Tablegroups                                                      |                                                    |                                                             |                                                         |                                                       |                                                                                          |                                               |                                               |                                     | ď                     |   |

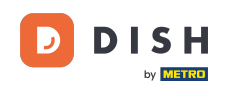

Tada možete urediti ime, odlučiti može li ga gost odabrati prilikom rezervacije rezervacije i postaviti ga aktivnim ili neaktivnim. Kao i dodavanje novih područja i njihovo brisanje.

| DISH RESERVATION                                             |                                                                  |                                                   |                                                            |                                                       |                                                      |                                                                                     | <b>≜</b> °                                      | Test Restaurant                                | - Test 🕤                       | <u> </u>                |   |
|--------------------------------------------------------------|------------------------------------------------------------------|---------------------------------------------------|------------------------------------------------------------|-------------------------------------------------------|------------------------------------------------------|-------------------------------------------------------------------------------------|-------------------------------------------------|------------------------------------------------|--------------------------------|-------------------------|---|
| Reservations Table plan                                      | If you choose to us<br>If you choose table<br>assigned tables. O | se seats-based<br>e-based setup<br>nly you can se | l setup, reservat<br>, all reservations<br>ee the assigned | ions will be ma<br>will be assigne<br>tables. Your gu | naged accordir<br>ed one or more<br>ests are not sho | ig to the total number of<br>tables automatically. You<br>wn tables during the rese | seats availab<br>will have the<br>ervation proc | ble.<br>e possibility to modify<br>cess.       | y the automa                   | tically                 |   |
| 🎢 Menu                                                       | You are using ta                                                 | pie-pased set                                     | up                                                         |                                                       |                                                      |                                                                                     |                                                 |                                                |                                |                         |   |
| 🚢 Guests                                                     | Manage Area(s<br>Area Name                                       | )                                                 | Selec                                                      | table A                                               | ctive                                                |                                                                                     |                                                 |                                                |                                |                         |   |
| Seedback                                                     | Bestaurant                                                       |                                                   |                                                            |                                                       |                                                      |                                                                                     |                                                 |                                                |                                |                         | L |
| 🗠 Reports                                                    | Restaurant                                                       |                                                   |                                                            | <u> </u>                                              |                                                      | ·)                                                                                  |                                                 |                                                |                                |                         | L |
| 🌣 Settings 👻                                                 | Would you like t                                                 | o add more ar                                     | reas?                                                      |                                                       |                                                      |                                                                                     |                                                 |                                                |                                | Add                     |   |
| <ul> <li>④ Hours</li> <li>☑ Reservations</li> </ul>          | Table(s)                                                         | and to consifi                                    | a aroag Wibon w                                            |                                                       |                                                      | s assigned to that area u                                                           | ill be paused                                   | d This may make son                            | oo of your fut                 | ß                       |   |
| <ul> <li>Tables/Seats</li> <li>Reservation limits</li> </ul> | reservations inv<br>online won't be<br>for incoming res          | alid. Don't wor<br>assigned to th<br>servations.  | is tables. You can                                         | move them to<br>In also assign t                      | other available<br>ables a booking                   | table(s). When you deacti<br>priority between 1 (high)                              | vate a table<br>and 3 (low).                    | for "reservable online<br>The tables with high | reservation<br>priority will b | is made<br>be preferred |   |
| % Offers                                                     | Table name                                                       | Seats (6)                                         | Area name                                                  | Priority                                              | Status                                               | Reservable online                                                                   |                                                 |                                                |                                |                         |   |
| ♠ Notifications                                              | 1                                                                | 2                                                 | Restaurant                                                 | 1                                                     | Active                                               | Active                                                                              |                                                 |                                                |                                |                         |   |
| 🖨 Account                                                    | 2                                                                | 4                                                 | Restaurant                                                 | 2                                                     | Active                                               | Active                                                                              |                                                 |                                                |                                |                         |   |
| 𝔗 Integrations                                               |                                                                  |                                                   |                                                            |                                                       |                                                      |                                                                                     |                                                 |                                                |                                |                         |   |
| oo many guests in house?                                     | Tablegroups                                                      |                                                   |                                                            |                                                       |                                                      |                                                                                     |                                                 |                                                |                                | ľ                       |   |

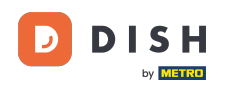

# E Za upravljanje tablicama kliknite na označenu ikonu za uređivanje .

| DISH RESERVATION                       |                                                                  |                                                   |                                                               |                                                      |                                                           |                                                                                        | <b>*</b> •                                 | Test Restaurant - Test 🕤                                                    | 4<br>4<br>4<br>4<br>4<br>4 |  |
|----------------------------------------|------------------------------------------------------------------|---------------------------------------------------|---------------------------------------------------------------|------------------------------------------------------|-----------------------------------------------------------|----------------------------------------------------------------------------------------|--------------------------------------------|-----------------------------------------------------------------------------|----------------------------|--|
| Reservations                           | If you choose to us<br>If you choose table<br>assigned tables. O | se seats-based<br>e-based setup<br>nly you can se | d setup, reservati<br>, all reservations<br>ee the assigned 1 | ons will be ma<br>will be assigne<br>ables. Your gue | naged according<br>ed one or more ta<br>ests are not show | to the total number of se<br>ables automatically. You w<br>In tables during the reserv | ats availat<br>ill have the<br>vation proc | ole.<br>a possibility to modify the automat<br>cess.                        | ically                     |  |
| 🎮 Table plan                           | You are using ta                                                 | ble-based set                                     | up                                                            |                                                      |                                                           |                                                                                        |                                            |                                                                             |                            |  |
| <b>"1</b> Menu                         |                                                                  |                                                   |                                                               |                                                      |                                                           |                                                                                        |                                            |                                                                             |                            |  |
| 📇 Guests                               | <b>Area(s)</b><br>If your establish                              | ment has mul                                      | tiple areas or roo                                            | oms, you may v                                       | vant to define an                                         | area before you start assi                                                             | gning tab                                  | les to it. e.g.: Indoor, Outdoor, Bar, L                                    | Lounge, etc.               |  |
| Feedback                               | Your active area                                                 | s are listed be                                   | low:                                                          |                                                      |                                                           |                                                                                        |                                            |                                                                             |                            |  |
| 🗠 Reports                              |                                                                  |                                                   |                                                               |                                                      |                                                           |                                                                                        |                                            |                                                                             | _                          |  |
| 🏟 Settings 👻                           | Table(s)                                                         |                                                   |                                                               |                                                      |                                                           |                                                                                        |                                            |                                                                             | ľ                          |  |
| () Hours                               | Tables are assign<br>reservations inve                           | ned to specific<br>alid. Don't wo                 | c areas. When yo<br>rry, you can just i                       | ou pause a who<br>move them to                       | le area, all tables<br>other available ta                 | assigned to that area will<br>ble(s). When you deactiva                                | be pauseo<br>ite a table                   | d. This may make some of your futu<br>for "reservable online", reservations | ure<br>s made              |  |
| Reservations                           | online won't be<br>for incoming res                              | assigned to th<br>ervations.                      | nis tables. You ca                                            | n also assign ta                                     | ables a booking p                                         | priority between 1 (high) ar                                                           | nd 3 (low).                                | The tables with high priority will be                                       | e preferred                |  |
| Tables/Seats                           | Table name                                                       | Seats (6)                                         | Area name                                                     | Priority                                             | Status                                                    | Reservable online                                                                      |                                            |                                                                             |                            |  |
| 🛱 Reservation limits                   | 1                                                                | 2                                                 | Restaurant                                                    | 1                                                    | Active                                                    | Active                                                                                 |                                            |                                                                             |                            |  |
| <b>%</b> Offers                        | 2                                                                | 4                                                 | Restaurant                                                    | 2                                                    | Active                                                    | Active                                                                                 |                                            |                                                                             |                            |  |
| ♠ Notifications                        |                                                                  |                                                   |                                                               |                                                      |                                                           |                                                                                        |                                            |                                                                             |                            |  |
| 🛠 Account                              |                                                                  |                                                   |                                                               |                                                      |                                                           |                                                                                        |                                            |                                                                             |                            |  |
| ${oldsymbol \mathscr{O}}$ Integrations | Tablegroups                                                      |                                                   |                                                               |                                                      |                                                           |                                                                                        |                                            |                                                                             | ľ                          |  |
| Too many guests in house?              | You can configu<br>reservation. Plea<br>maximum num              | ire table comb<br>ase configure<br>ber of guests, | pinations here. If<br>a line for each po<br>which fit on      | reservations d                                       | on't fit any of the<br>ation, a specific t                | tables, we will try to conf<br>able can used in multiple                               | igure one<br>combinat                      | of the configured table combinatic<br>ions, You can configure minimum       | ons for this<br>and        |  |

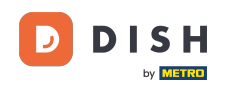

Ð

Sada možete uređivati postojeće tablice. Postavite ih aktivnim ili neaktivnim, odaberite mogu li se rezervirati online i dodajte nove stolove ili ih izbrišite.

| <b>DISH</b> RESERVATION |                                                                                             |                                                         |                                                                               |                                                               |                                                                      | <b>*</b> °                                          | Test Restaurant                               | - Test 🕤                      | <b>4</b><br><b>4</b> | • |
|-------------------------|---------------------------------------------------------------------------------------------|---------------------------------------------------------|-------------------------------------------------------------------------------|---------------------------------------------------------------|----------------------------------------------------------------------|-----------------------------------------------------|-----------------------------------------------|-------------------------------|----------------------|---|
| Reservations            | If you choose to use seats-I<br>If you choose table-based s<br>assigned tables. Only you c  | based setup, re<br>setup, all reserv<br>can see the ass | eservations will be man<br>vations will be assigned<br>igned tables. Your gue | aged according to<br>d one or more table<br>sts are not shown | the total number of<br>as automatically. You<br>ables during the res | f seats availat<br>u will have the<br>servation pro | ble.<br>e possibility to modif<br>cess.       | y the automat                 | ically               |   |
| Ħ Table plan            | You are using table-base                                                                    | ed setup                                                |                                                                               |                                                               |                                                                      |                                                     |                                               |                               |                      |   |
| 🎢 Menu                  |                                                                                             |                                                         |                                                                               |                                                               |                                                                      |                                                     |                                               |                               |                      |   |
| 🐣 Guests                | Area(s)                                                                                     | s multiple area                                         | s or rooms volumevw                                                           | ant to define an ar                                           | ea before vou start a                                                | esigning tab                                        | les to it e a · Indoor (                      | Outdoor Bar I                 |                      |   |
| e Feedback              | Your active areas are liste                                                                 | ed below:                                               | s or rooms, you may w                                                         | ant to define an a                                            |                                                                      |                                                     | ies to it. e.g maooi, v                       | Sutucol, Dal, E               | .ounge, etc.         |   |
| 🗠 Reports               | Restaurant                                                                                  |                                                         |                                                                               |                                                               |                                                                      |                                                     |                                               |                               |                      |   |
| 🔹 Settings 👻            |                                                                                             |                                                         |                                                                               |                                                               |                                                                      |                                                     |                                               |                               |                      |   |
| () Hours                | Manage Table(s) - Total                                                                     | Seats: 6                                                |                                                                               |                                                               |                                                                      |                                                     |                                               |                               |                      |   |
| 🗟 Reservations          | Table Name                                                                                  | Seats                                                   | Area                                                                          | Priority                                                      | Active F                                                             | Reservable o                                        | nline                                         |                               |                      |   |
| A Tables/Seats          | 1                                                                                           | 2                                                       | Restaurant -                                                                  | Prio 1                                                        | •                                                                    |                                                     |                                               |                               |                      |   |
| 🛱 Reservation limits    | 2                                                                                           | 4                                                       | Restaurant -                                                                  | Prio 2                                                        | •                                                                    |                                                     |                                               |                               |                      |   |
| % Offers                |                                                                                             |                                                         |                                                                               |                                                               |                                                                      |                                                     |                                               |                               |                      | н |
| ♠ Notifications         | Would you like to add m                                                                     | ore tables?                                             |                                                                               |                                                               |                                                                      |                                                     |                                               |                               | Add                  | L |
| 希 Account               |                                                                                             |                                                         |                                                                               |                                                               |                                                                      |                                                     |                                               |                               |                      | 4 |
| • Integrations          | Tablegroups<br>You can configure table<br>reservation. Please confi<br>maximum number of gu | combinations<br>gure a line for<br>uests, which fit     | here. If reservations do<br>each possible combina<br>on                       | n't fit any of the ta<br>ition, a specific tab                | bles, we will try to co<br>le can used in multi                      | onfigure one<br>ple combinat                        | of the configured tal<br>ions, You can config | ole combinatic<br>ure minimum | ons for this and     |   |

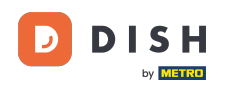

# E Za upravljanje grupama tablica kliknite na označenu ikonu olovke .

| DISH RESERVATION         |                                                        |                                                  |                                          |                               |                                           |                                                             | <b>*</b> •                | Test Restaurant - Test                                           | ⊙   <b>*</b> ⊧                   | × (+)        |
|--------------------------|--------------------------------------------------------|--------------------------------------------------|------------------------------------------|-------------------------------|-------------------------------------------|-------------------------------------------------------------|---------------------------|------------------------------------------------------------------|----------------------------------|--------------|
|                          | Table(s)                                               |                                                  |                                          |                               |                                           |                                                             |                           |                                                                  | l                                | z            |
| Reservations             | Tables are assig                                       | ned to specific                                  | areas. When yo                           | u pause a wh                  | ole area, all table                       | s assigned to that area will                                | be pause                  | d. This may make some of yo                                      | our future                       |              |
| 🎮 Table plan             | reservations inv<br>online won't be<br>for incoming re | alid. Don't wor<br>assigned to th<br>servations. | ry, you can just r<br>iis tables. You ca | nove them to<br>n also assign | o other available t<br>tables a booking   | able(s). When you deactiva<br>priority between 1 (high) ar  | te a table<br>nd 3 (low). | for "reservable online", reser<br>The tables with high priority. | vations made<br>will be preferre | èd           |
| <b>"1</b> Menu           | Table name                                             | Seats (34)                                       | Area name                                | Priority                      | Status                                    | Reservable online                                           |                           |                                                                  |                                  |              |
| 🐣 Guests                 | 1                                                      | 2                                                | Restaurant                               | 1                             | Active                                    | Active                                                      |                           |                                                                  |                                  |              |
| eedback                  | 2                                                      | Ζ <sub>+</sub>                                   | Restaurant                               | 2                             | Active                                    | Active                                                      |                           |                                                                  |                                  |              |
|                          | 3                                                      | 4                                                | Restaurant                               | 1                             | Active                                    | Active                                                      |                           |                                                                  |                                  |              |
| 🗠 Reports                | 4                                                      | 10                                               | Restaurant                               | 3                             | Active                                    | Active                                                      |                           |                                                                  |                                  |              |
| 🗢 Settings 👻             | 5                                                      | 14                                               | Restaurant                               | 3                             | Active                                    | Active                                                      |                           |                                                                  |                                  |              |
| () Hours                 |                                                        |                                                  |                                          |                               |                                           |                                                             |                           |                                                                  |                                  |              |
| Reservations             |                                                        |                                                  |                                          |                               |                                           |                                                             |                           |                                                                  |                                  | -            |
| A Tables/Seats           | Tablegroups                                            |                                                  |                                          |                               |                                           |                                                             |                           |                                                                  | (                                | 2            |
| 🛱 Reservation limits     | You can configu<br>reservation. Plea                   | ire table comb<br>ase configure :                | oinations here. If<br>a line for each po | reservations<br>ossible combi | don't fit any of th<br>nation, a specific | e tables, we will try to conf<br>table can used in multiple | gure one<br>combina       | of the configured table com<br>tions, You can configure min      | binations for th<br>imum and     | is           |
| % Offers                 | maximum num                                            | ber of guests,                                   | which fit on                             |                               |                                           |                                                             |                           |                                                                  |                                  |              |
| ♠ Notifications          | Tables                                                 | Min.Guests                                       | Max.Gu                                   | ests                          | Priority                                  | Status                                                      |                           |                                                                  |                                  |              |
| Account                  | 1,2                                                    | 5                                                | 6                                        |                               | 1                                         | Active                                                      |                           |                                                                  |                                  |              |
| S Integrations           |                                                        |                                                  |                                          |                               |                                           |                                                             |                           |                                                                  |                                  |              |
|                          |                                                        |                                                  |                                          |                               |                                           |                                                             |                           |                                                                  |                                  |              |
| oo many guests in house? | Designed by Hospitalit                                 | y Digital GmbH. A                                | ll rights reserved.                      |                               |                                           |                                                             | FAQ                       | Terms of use   Imprint   Da                                      | ta privacy Priv                  | acy Settings |

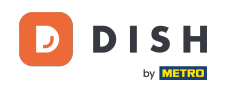

Zatim možete odlučiti koji se stolovi mogu kombinirati i postaviti minimalni i maksimalni broj gostiju za grupu stolova.

| DISH RESERVATION         |                                     |                               |                     |                  |                      |                            | <b>≜</b> ° | Test Restaurant - Tes     | st 🖸           | <u> </u>   |         |
|--------------------------|-------------------------------------|-------------------------------|---------------------|------------------|----------------------|----------------------------|------------|---------------------------|----------------|------------|---------|
|                          | Table(s)                            |                               |                     |                  |                      |                            |            |                           |                | ľ          |         |
| Reservations             | Tables are assig                    | ned to specific               | areas. When y       | ou pause a who   | ole area, all tables | assigned to that area will | be pause   | d. This may make some of  | your futur     | e          |         |
| Ħ Table plan             | online won't be<br>for incoming res | assigned to th<br>servations. | is tables. You ca   | an also assign t | ables a booking p    | riority between 1 (high) a | nd 3 (low) | The tables with high prio | rity will be p | preferred  |         |
| ¶ Menu                   | Table name                          | Seats (34)                    | Area name           | Priority         | Status               | Reservable online          |            |                           |                |            |         |
| 📇 Guests                 | 1                                   | 2                             | Restaurant          | 1                | Active               | Active                     |            |                           |                |            |         |
| Seedback                 | 2                                   | 4                             | Restaurant          | 2                | Active               | Active                     |            |                           |                |            |         |
| M. Reports               | 3                                   | 4                             | Restaurant          | 1                | Active               | Active                     |            |                           |                |            |         |
|                          | 4                                   | 10                            | Restaurant          | 3                | Active               | Active                     |            |                           |                |            |         |
| 🗢 Settings 👻             | 5                                   | 14                            | Restaurant          | З                | Active               | Active                     |            |                           |                |            |         |
| () Hours                 |                                     |                               |                     |                  |                      |                            |            |                           |                |            |         |
| Reservations             |                                     |                               |                     |                  |                      |                            |            |                           |                |            |         |
| Tables/Seats             | Manage Tableg                       | jroup(s)                      |                     |                  |                      |                            |            |                           |                |            |         |
| Reservation limits       | *1 *2                               |                               |                     | <b>X</b> 5       | 6                    | Prio 1                     |            | •                         |                |            |         |
| % Offers                 |                                     |                               |                     |                  |                      |                            |            |                           |                |            |         |
| A Notifications          | Would you like t                    | o add more ta                 | ble combinatio      | ns?              |                      |                            |            |                           |                | Add        |         |
| 希 Account                |                                     |                               |                     |                  |                      |                            |            |                           |                |            |         |
| ${\cal O}$ Integrations  |                                     |                               |                     |                  |                      |                            |            |                           |                | SAVE       |         |
| po many guests in house? | Designed by Hospitalit              | y Digital GmbH. A             | ll rights reserved. |                  |                      |                            | FAQ        | Terms of use   Imprint    | Data privacy   | Privacy Se | ettings |

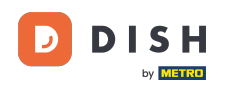

# Nakon što završite s postavljanjem, kliknite na SPREMI kako biste primijenili svoje promjene.

| <b>DISH</b> RESERVATION                   |                                     |                               |                     |               |                   |                             | 🌲 🔹 Test Restaura              | ant - Test 🕤 📔          |                  |
|-------------------------------------------|-------------------------------------|-------------------------------|---------------------|---------------|-------------------|-----------------------------|--------------------------------|-------------------------|------------------|
| Reservations                              | online won't be<br>for incoming res | assigned to th<br>servations. | is tables. You car  | also assign t | ables a booking ( | priority between 1 (high) a | and 3 (low). The tables with I | high priority will be p | eferred          |
|                                           | Table name                          | Seats (34)                    | Area name           | Priority      | Status            | Reservable online           |                                |                         |                  |
|                                           | 1                                   | 2                             | Restaurant          | 1             | Active            | Active                      |                                |                         |                  |
| Menu                                      | 2                                   | 4                             | Restaurant          | 2             | Active            | Active                      |                                |                         |                  |
| 🐣 Guests                                  | 3                                   | 4                             | Restaurant          | 1             | Active            | Active                      |                                |                         |                  |
| 🙂 Feedback                                | 4                                   | 10                            | Restaurant          | 3             | Active            | Active                      |                                |                         |                  |
| 🗠 Reports                                 | 5                                   | 14                            | Restaurant          | 3             | Active            | Active                      |                                |                         |                  |
| 🌣 Settings 🗸                              |                                     |                               |                     |               |                   |                             |                                |                         |                  |
| () Hours                                  | Manage Tableg                       | roup(s)                       |                     |               |                   |                             |                                |                         |                  |
| Reservations                              | ×1 ×2                               | ave your chan                 | iges                | \$ 5          | 6                 | Prio 1                      |                                | •                       |                  |
| A Tables/Seats                            |                                     |                               |                     |               |                   |                             |                                |                         |                  |
| Reservation limits                        | *2 *3                               |                               | 1                   | * 7           | 8                 | Prio 1                      |                                | •                       |                  |
| % Offers                                  |                                     |                               |                     |               |                   |                             |                                |                         |                  |
| ♠ Notifications                           | Would you like t                    | o add more ta                 | able combination    | s?            |                   |                             |                                | A                       | .dd              |
| 😚 Account                                 |                                     |                               |                     |               |                   |                             |                                |                         |                  |
| ${ {oldsymbol { 	heta } } }$ Integrations |                                     |                               |                     |               |                   |                             |                                |                         | SAVE             |
| oo many guests in house?                  | Designed by Hospitality             | / Digital GmbH. A             | ll rights reserved. |               |                   |                             | FAQ   Terms of use   In        | nprint   Data privacy   | Privacy Settings |

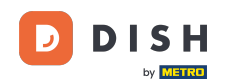

i

Prilikom prelaska s postavljanja temeljenog na stolu na postavljanje temeljeno na sjedalima, sve dodjele stolova iz postojećih rezervacija bit će uklonjene.

| <b>DISH</b> RESERVATION                  |                                                                                                    |                                                    |                                                             |                                                         |                                                          |                                                                                   | <b>*</b> •                                      | Test Restaurant - Test                         | $\odot$     | 월 ~              | G |  |
|------------------------------------------|----------------------------------------------------------------------------------------------------|----------------------------------------------------|-------------------------------------------------------------|---------------------------------------------------------|----------------------------------------------------------|-----------------------------------------------------------------------------------|-------------------------------------------------|------------------------------------------------|-------------|------------------|---|--|
| E Reservations                           | lf you choose to u<br>lf you choose tabl<br>assigned tables. C                                                                                                    | se seats-basec<br>e-based setup<br>Nnly you can se | d setup, reservat<br>, all reservations<br>see the assigned | ions will be ma<br>s will be assigne<br>tables. Your gu | naged according<br>ed one or more t<br>ests are not show | g to the total number of<br>ables automatically. You<br>wn tables during the rese | seats availab<br>will have the<br>ervation proc | ele.<br>e possibility to modify the a<br>sess. | automatic   | cally            |   |  |
| 🛏 Table plan                             | You are using table-based setup                                                                                                    |                                                    |                                                             |                                                         |                                                          |                                                                                   |                                                 |                                                |             |                  |   |  |
| 🎢 Menu                                   |                                                                                                    |                                                    |                                                             |                                                         |                                                          |                                                                                   |                                                 |                                                |             |                  | - |  |
| 🐣 Guests                                 | <b>Area(s)</b><br>If your establish                                                                                                    | iment has mul                                      | tiple areas or ro                                           | oms, you may \                                          | want to define a                                         | n area before you start as                                                        | signing tabl                                    | es to it. e.g.: Indoor, Outdo                  | or, Bar, Lo | 🗹<br>bunge, etc. |   |  |
| Feedback                                 | Your active areas are listed below: Restaurant                                                                                                    |                                                    |                                                             |                                                         |                                                          |                                                                                   |                                                 |                                                |             |                  |   |  |
| 🗠 Reports                                | _                                                                                                    |                                                    |                                                             |                                                         |                                                          |                                                                                   |                                                 |                                                |             |                  |   |  |
| 🌣 Settings 👻                             | Table(s)                                                                                                    |                                                    |                                                             |                                                         |                                                          |                                                                                   |                                                 |                                                |             | ľ                |   |  |
| () Hours                                 | Tables are assigned to specific areas. When you pause a whole area, all tables assigned to that area will be paused. This may make some of your future reservations invalid. Don't worry, you can just move them to other available table(s). When you deactivate a table for "reservable online", reservations made online won't be assigned to this tables. You can also assign tables a booking priority between 1 (high) and 3 (low). The tables with high priority will be preferred |                                                    |                                                             |                                                         |                                                          |                                                                                   |                                                 |                                                |             |                  |   |  |
| Reservations                             | for incoming re                                                                                                    | servations.                                        |                                                             | 0                                                       | 0                                                        |                                                                                   | . ,                                             |                                                |             |                  |   |  |
| 🛱 Tables/Seats                           | Table name                                                                                                    | Seats (34)                                         | Area name                                                   | Priority                                                | Status                                                   | Reservable online                                                                 |                                                 |                                                |             |                  |   |  |
| 🛱 Reservation limits                     | 1                                                                                                    | 2                                                  | Restaurant                                                  | 1                                                       | Active                                                   | Active                                                                            |                                                 |                                                |             |                  |   |  |
| % Offers                                 | 2                                                                                                    | 4                                                  | Restaurant                                                  | 2                                                       | Active                                                   | Active                                                                            |                                                 |                                                |             |                  |   |  |
| ♀ Notifications                          | 3                                                                                                    | 4                                                  | Restaurant                                                  | 1                                                       | Active                                                   | Active                                                                            |                                                 |                                                |             |                  |   |  |
| 😚 Account                                | 4                                                                                                    | 10                                                 | Doctaurant                                                  | 7                                                       | Activo                                                   | Activo                                                                            |                                                 |                                                |             |                  |   |  |
| ${\boldsymbol \mathscr{O}}$ Integrations | 5                                                                                                    | 14                                                 | Restaurant                                                  | 3                                                       | Active                                                   | Active                                                                            |                                                 |                                                |             |                  |   |  |
| Too many guests in house?                |                                                                                                    |                                                    |                                                             |                                                         |                                                          |                                                                                   |                                                 |                                                |             |                  |   |  |

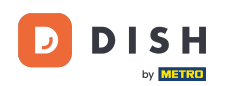

#### To je to. Završili ste poduku i sada znate kako upravljati svojim stolovima i sjedalima.

| <b>DISH</b> RESERVATION   |                                                                                                    |                                    |                                                             |                                |                                                               |                                                                                    | <b>*</b> *                                     | Test Restaurant - Te                                                                | est 🕤                                        | 월 ~           | • |  |
|---------------------------|----------------------------------------------------------------------------------------------------|------------------------------------|-------------------------------------------------------------|--------------------------------|---------------------------------------------------------------|------------------------------------------------------------------------------------|------------------------------------------------|-------------------------------------------------------------------------------------|----------------------------------------------|---------------|---|--|
| Reservations              | If you choose to use seats-based setup, reservations will be managed according to the total number of seats available.<br>If you choose table-based setup, all reservations will be assigned one or more tables automatically. You will have the possibility to modify the automatically<br>assigned tables. Only you can see the assigned tables. Your guests are not shown tables during the reservation process. |                                    |                                                             |                                |                                                               |                                                                                    |                                                |                                                                                     |                                              |               |   |  |
| 🎮 Table plan              | You are using table-based setup                                                                                                    |                                    |                                                             |                                |                                                               |                                                                                    |                                                |                                                                                     |                                              |               |   |  |
| "1 Menu                   | Area(c)                                                                                                    |                                    |                                                             |                                |                                                               |                                                                                    |                                                |                                                                                     |                                              | C.            |   |  |
| 🖀 Guests                  | If your establish                                                                                                    | iment has mu                       | tiple areas or ro                                           | oms, you may v                 | want to define a                                              | n area before you start as                                                         | signing tabl                                   | les to it. e.g.: Indoor, Out                                                        | door, Bar, I                                 | Lounge, etc.  |   |  |
| Feedback                  | Your active areas are listed below:                                                                                                    |                                    |                                                             |                                |                                                               |                                                                                    |                                                |                                                                                     |                                              |               |   |  |
| 🗠 Reports                 |                                                                                                    |                                    |                                                             |                                |                                                               |                                                                                    |                                                |                                                                                     |                                              |               |   |  |
| 🌣 Settings 👻              | Table(s)                                                                                                    |                                    |                                                             |                                |                                                               |                                                                                    |                                                |                                                                                     |                                              | ľ             |   |  |
| () Hours                  | Tables are assig<br>reservations inv                                                                                                    | ned to specific<br>alid. Don't wor | c areas. When yo<br>rry, you can just<br>ais tables. You ca | ou pause a who<br>move them to | ole area, all tables<br>other available ta<br>ables a booking | s assigned to that area w<br>able(s). When you deacti<br>priority between 1 (bigb) | ill be paused<br>vate a table i<br>and 3 (low) | d. This may make some of<br>for "reservable online", ro<br>The tables with bigh pri | of your futu<br>eservation:<br>iority will b | ure<br>s made |   |  |
| Reservations              | for incoming re                                                                                                    | servations.                        |                                                             | in also assign a               | ables a booking                                               | phonty between (high)                                                              | and 5 (10w).                                   | The tables with high ph                                                             | onty win b                                   | epielelieu    |   |  |
| Tables/Seats              | Table name                                                                                                    | Seats (34)                         | Area name                                                   | Priority                       | Status                                                        | Reservable online                                                                  |                                                |                                                                                     |                                              |               |   |  |
| 🛱 Reservation limits      | 1                                                                                                    | 2                                  | Restaurant                                                  | 1                              | Active                                                        | Active                                                                             |                                                |                                                                                     |                                              |               |   |  |
| % Offers                  | 2                                                                                                    | 4                                  | Restaurant                                                  | 2                              | Active                                                        | Active                                                                             |                                                |                                                                                     |                                              |               |   |  |
| A Notifications           | 3                                                                                                    | 4                                  | Restaurant                                                  | 1                              | Active                                                        | Active                                                                             |                                                |                                                                                     |                                              |               |   |  |
| \land Account             | 4                                                                                                    | 10                                 | Restaurant                                                  | 3                              | Active                                                        | Active                                                                             |                                                |                                                                                     |                                              |               |   |  |
| ${\cal O}$ Integrations   | 5                                                                                                    | 14                                 | Restaurant                                                  | 3                              | Active                                                        | Active                                                                             |                                                |                                                                                     |                                              |               |   |  |
| Too many guests in house? |                                                                                                    |                                    |                                                             |                                |                                                               |                                                                                    |                                                |                                                                                     |                                              |               |   |  |

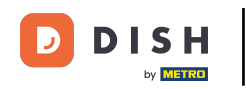

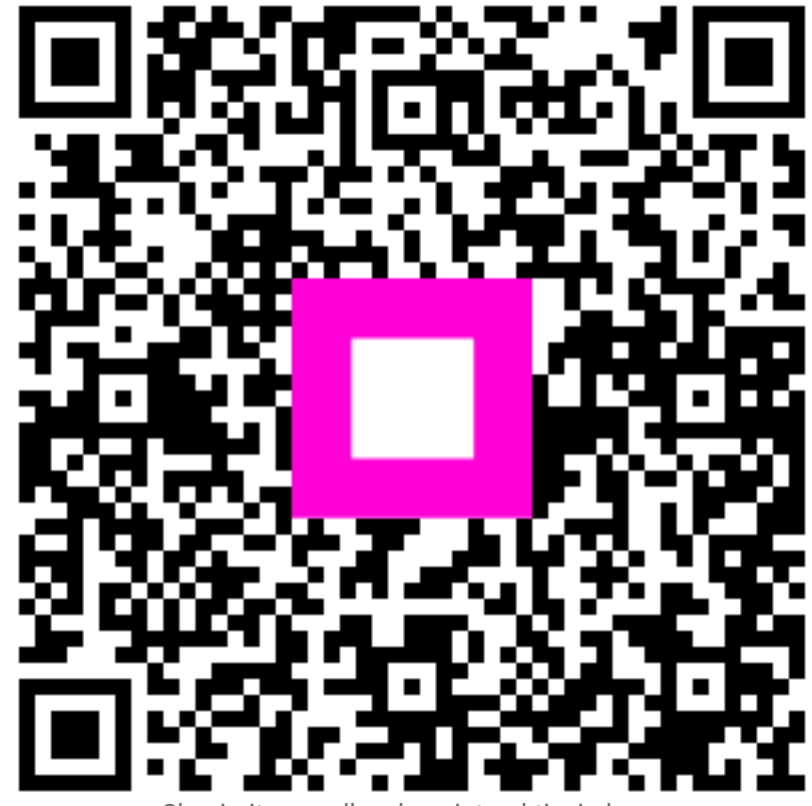

Skenirajte za odlazak na interaktivni player